113-1 學年度學習歷程檔案上傳須知與系統操作說明

一、上傳件數與時程

1.113學年度第1學期學習成果及多元表現上傳時程如下

| 年級       | 上傳時間     |
|----------|----------|
| 高一、高二、高三 | 114年2月17 |

2. 上傳件數:

學習成果<u>每學期</u>最多上傳6件(上傳後請告知老師協助認證) 多元學習<u>每學期</u>最多20件

二、進入欣河系統

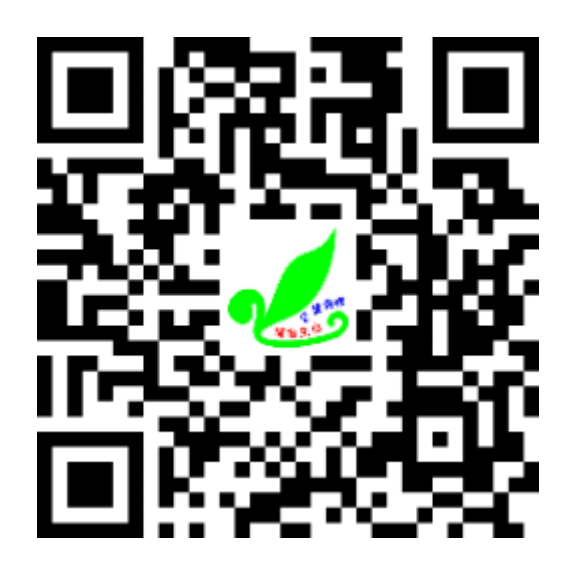

網址:https://shcloud2.kl2ea.gov.tw/YLSHHLC/Auth/Auth/CloudLogin 三、進入系統流程

1.

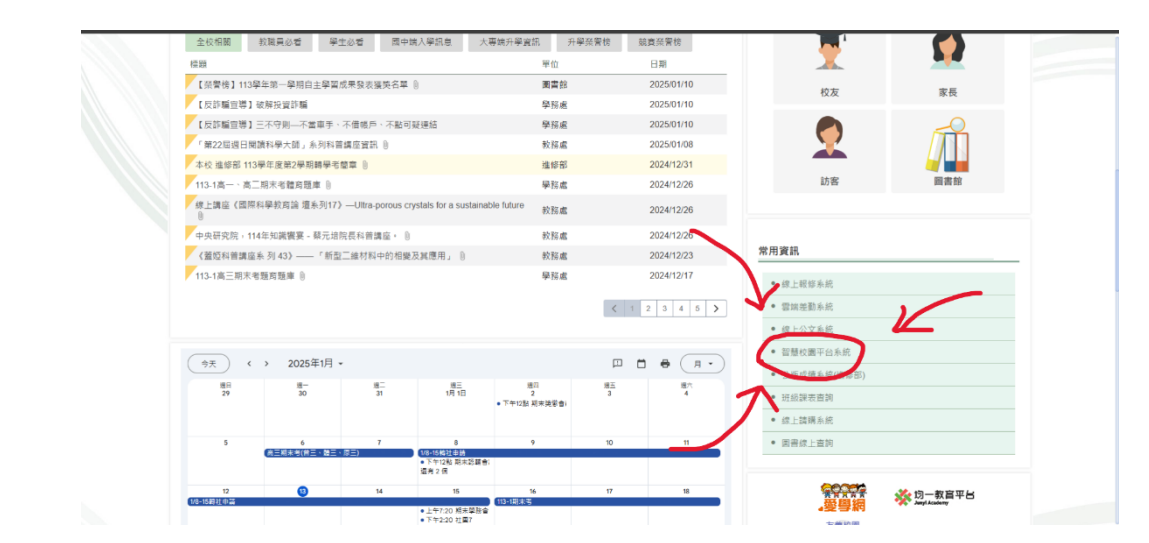

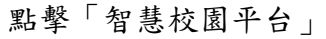

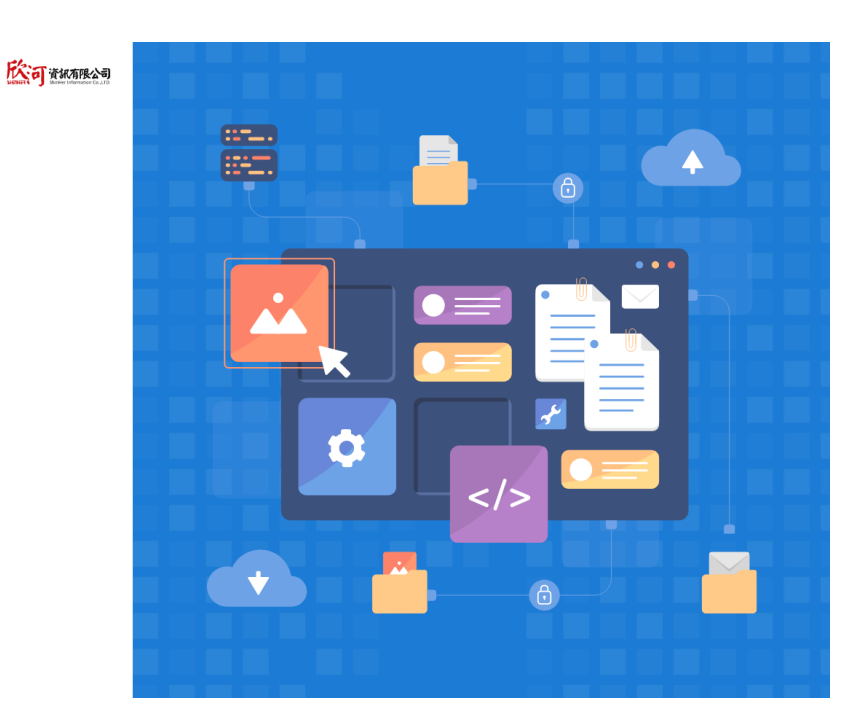

Copyright © 1988 ShinHer Information Co, Ltd. All rights reserved.

忘記密碼?

家長

સ

教師

雲端登入

玉里高中 請輸入帳號 請輸入密碼

保持登入(公用電腦請勿勾選)

學生 花蓮縣

## 登入帳號密碼

帳號:學號 密碼:身分證(預設)

| 3.  |                                                                                                    |                          |                              |        |
|-----|----------------------------------------------------------------------------------------------------|--------------------------|------------------------------|--------|
| 15  | 上查詢系統                                                                                                    |                          |                              | ■ 待辦事項 |
|     | 1 報表下載                                                                                                    |                          |                              | 取得待辦事項 |
| 19  | 上查詢-學生資料                                                                                                    |                          |                              |        |
|     | 學生基本資料     日     日      日     日 | 龙缜查詢 試驗 缺職統計             | <b>空</b> 德育獎懲                |        |
|     | 🚱 輔導資料 💽 B                                                                                                    | 風動紀錄                     |                              |        |
| 13  | 上查詢-學生資料管理                                                                                                    |                          |                              |        |
|     | 國人自傳輸入                                                                                                    | 基本資料輸入 😗 輔導資料輸           | λ                            |        |
| C   | 統清單                                                                                                    |                          |                              |        |
| N N | 新學習歷程系統<br>記錄學生的學習軌跡及表現                                                                                                    | 線上點名系統<br>線上進行點名作業       | <b>線上選課系統</b><br>線上進行選課並直看結果 |        |
|     | 學習預警系統<br>針對學生的補款措施                                                                                                    | (E) 線上重補修報名系統<br>重補修科目報名 | <b>線上課表查詢</b><br>查詢課程資訊      |        |
|     | <b>線上週社系統</b><br>於線上進行社園選擇                                                                                                    |                          |                              |        |

## 點選「新學習歷程系統」

| 4. |                                                                                            |                                              |           |    |
|----|--------------------------------------------------------------------------------------------|----------------------------------------------|-----------|----|
|    | 💷 國立王甲黨中親上將程3                                                                              | 1. 18 19 日前単年万年前 113 F                       |           |    |
|    | =                                                                                          | 學生學習歷程                                       | 会 > 琴生琴習题 | 12 |
|    | ✿ 你能前页                                                                                     |                                              |           | 2  |
|    | ✿ 公告訊息(A)                                                                                  |                                              |           |    |
|    | <ul> <li>● 年本 (B)</li> <li>▲ 校内幹部経歴(C)</li> <li>22 課程學問成甲(D)</li> <li>● 多元志境(E)</li> </ul> | <ul> <li>學生學習歷程</li> <li>物試驗端左側端印</li> </ul> |           |    |
| 1  | 22 新社1238(∩)<br>● 成打印版(C)                                                                  |                                              |           |    |

進入學習歷程檔案頁面,點選左側「課程學習成果」和「多元表現」

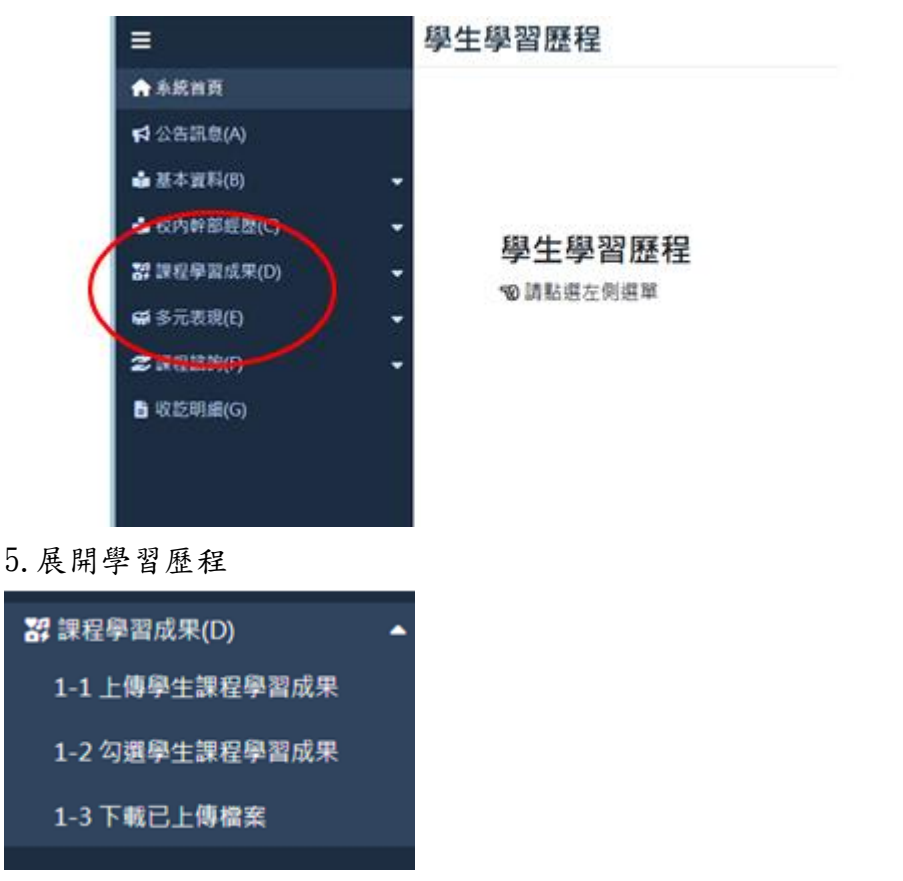

1-1 上傳學生課程學習成果、1-2 勾選學生課程學習成果、1-3 下載已上傳檔案

|                                                     |                                                | 上傳學生課程學習成果         |                                        |  |  |  |  |  |  |
|-----------------------------------------------------|------------------------------------------------|--------------------|----------------------------------------|--|--|--|--|--|--|
| 學年度學期 修習方式 認證狀態 勾選狀                                 |                                                |                    |                                        |  |  |  |  |  |  |
| 113學年度上學期 ▼ ▼ ▼ ▼                                   |                                                |                    |                                        |  |  |  |  |  |  |
|                                                     |                                                | <b>苗</b> 教師認證時間    |                                        |  |  |  |  |  |  |
| 可上傳成果數 可上傳成果數 一年級、二年約                               | 三年級                                            | 一年級、二年級            | 三年級                                    |  |  |  |  |  |  |
| <b>99</b> 件 <b>99</b> 件 2024-09-01 00 2025-02-17 25 | 00 ~ 2024-09-01 00:00 ~<br>59 2025-02-17 23:59 | 2024-09-01 00:00 ~ | 2024-09-01 00:00 ~<br>2025-02-23 23:59 |  |  |  |  |  |  |

▲ 本學期已上傳數量:0 ▲ 已送出認證數量:0

請依學校公佈之時間進行檔案之「上傳」與「勾選」,請記住課程學習成果是需要老師認證的, 上傳後請記得通知老師認證。每學期最多6件。

6. 展開多元表現

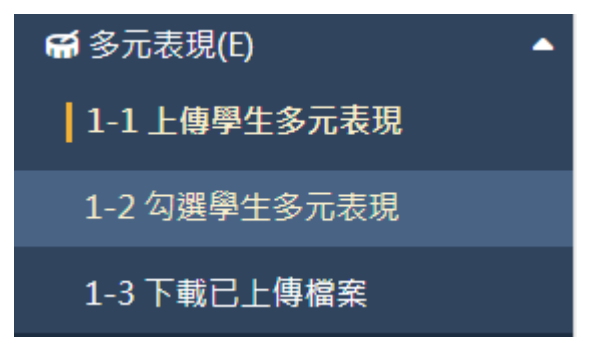

1-1 上傳學生多元表現、1-2 勾選學生多元表現、1-3 下載已上傳檔

| 上傳學生多元表                                          | 現                 |                                  |                                                           |                                                             |          |                            |            | ♠ > 幹部          | 『經歷暨事蹟紀錄 > | > 上傳學生多元表現 |
|--------------------------------------------------|-------------------|----------------------------------|-----------------------------------------------------------|-------------------------------------------------------------|----------|----------------------------|------------|-----------------|------------|------------|
| 幹部 <b>經歷暨事蹟紀錄</b><br>競賽參與紀錄                      | 學年度學期<br>113學年度上學 | 期 •                              | 勾選狀態<br>▼                                                 |                                                             |          |                            |            |                 |            |            |
| 檢定證照紀錄<br>服務學習紀錄<br>彈性學習時間紀錄<br>職場學習紀錄<br>職場學習紀錄 |                   | ■ 単型<br>一年結<br>2024<br>2025 CL傳多 | 生上傳日期<br>&、二年級<br>-09-01 00:00~<br>-02-17 23:59<br>元表現數量: | 三年級<br>2024-09-01 00:00 ~<br>2025-02-17 23:59<br>: <b>0</b> |          |                            |            |                 |            |            |
| 1FBDI从不出那<br>大學及技專校院先修課<br>程紀錄<br>其他多元表現紀錄       | 學年度               | 學期                               | 單位名稱                                                      | 開始日期                                                        | 結束日期     | 擔任職務<br><b>米</b><br>百無相關資料 | <br>  幹部等級 | 内容簡述<br>文件及影音檔案 | 勾選狀態       | 操作         |
|                                                  | H 4 0             | 至第                               | 頁 <sup>,</sup> 共(                                         | 0頁 ▶ ▶ 20                                                   | ● ▼ 毎頁幾筆 |                            |            |                 | 查無相        | 開資料        |

請依學校公佈之時間進行檔案之「上傳」與「勾選」,多元表現不需經過教師認證,但請同學依 所規定之項目進行檔案上傳與勾選。每學期最多 20 件。

四、高級中等學校學習歷程檔案相關資源,請參閱

 學習歷程檔案數位學習課程簡報及影片(包括認識篇、實務篇及工具篇):內容為協助師生 增加學習歷程檔案正確認知及掌握製作學習歷程檔案,置於「108 課綱資訊網」(網址:

https://shs.kl2ea.gov.tw/site/l2basic)之「學習歷程檔案」專區。

教育部因材網(教師使用):採用課程包形式發布,適合學習歷程檔案推動者及教師教學使用(網址:<u>https://adl.edu.tw</u>)

3. 教育部磨課師(學生使用):以線上數位學習課程呈現,提供高級中等學校學生和學生家長以自主學習方式認識學習歷程檔案(網址:https://moocs.moe.edu.tw)。

4. Youtube:開放所有師生及家長瀏覽,協助師生及家長認識學習歷程檔案 及 製 作 方 式
 ( 網 址 : https://youtube.com/playlist?list=PLOG4pyKCUrsT5VjIA4Q4-

KE0YagwCCCSL&si=3t1kc00E6ffP0cFA) •

 另為加強學生及家長對大學校院選才制度及備審原則之瞭解,教育部業建置以下資源,提供 師生及家長使用:

(1)為加強鏈結高級中等學校及大學校院考招資訊,協助學生更了解自己的生涯發展方向,請宣導師生及家長善用「作伙學」(https://www.108epo.com)、「未來議起來」(https://www.facebook.com/convofuture/?locale=zh\_TW)等網站。

(2)為幫助高中學生瞭解如何製作學習歷程檔案,協助學生掌握製作學習歷程檔案基本要素,也協助大專校院審查教授瞭解如何進行審查,請提供「作伙做學檔-課程學習成果呈現建議-第二版」手冊(https://www.108epo.com/results-detail.php?Key=36)、「技高課程學習成果呈現建議」手冊

(3)「高級中等學校學習歷程檔案相關資源」網址一覽表已公 布於「108 課綱資訊網」 (https://shs.kl2ea.gov.tw/site/12basic)之「學習歷程檔案」專區最新消息。